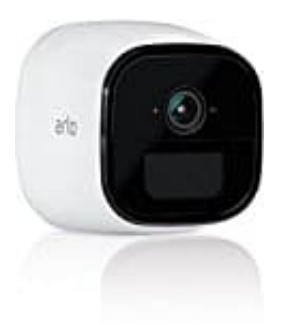

## Netgear Arlo Go

## So bringst du die ARLO Go in den Positions-Modus

- 1. Starte die Arlo-App oder melde dich unter my.arlo.com bei Ihrem Arlo-Konto an.
- 2. Tippe auf das **Einstellungs-Icon** unter der Kamera, die positioniert werden soll.

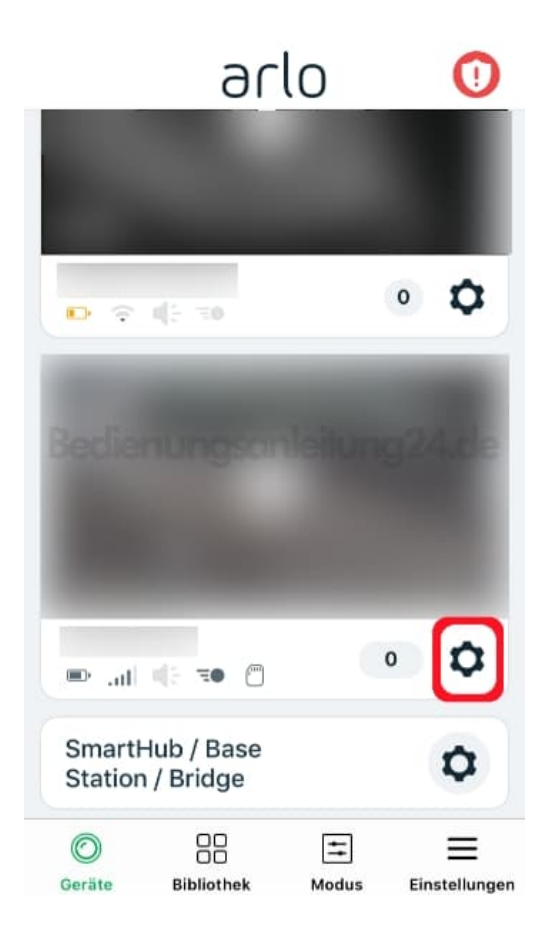

3. Du befindest dich jetzt in der Geräteeinstellung. Wähle hier Gerätedienstprogramme.

| Geräteeinstellungen                | × |
|------------------------------------|---|
| atb                                |   |
| Ø                                  |   |
| 🖱 🖷 (h. 🖝 🥼                        |   |
| Gerät Ein<br>Bedienungsanleitung24 | C |
| Akku/Batterie 72%                  | D |
| Zeitzone (UTC+01:00) Amste         | > |
| Kamera-LED                         | > |
| Geräteinfo                         | > |
| Gerätedienstprogramme              | > |

## 4. Tippe auf Kamerapositionierung.

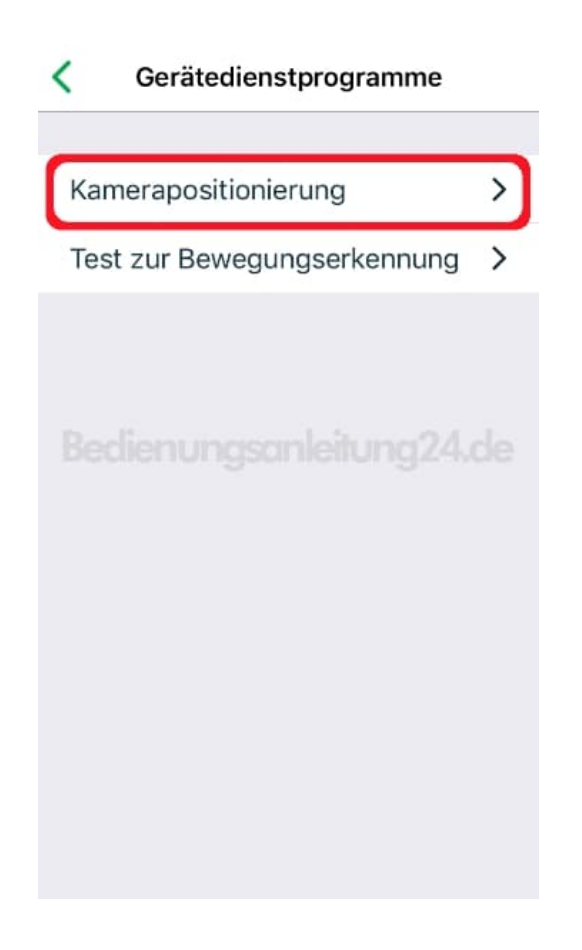

5. Das Live-Bild ermöglicht nun die problemelose Ausrichtung der Kamera.

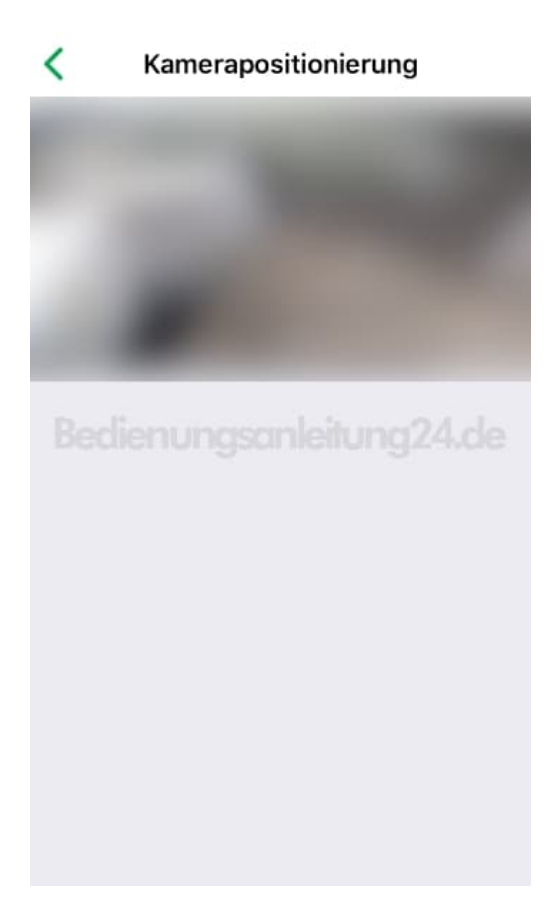